# ORACLE

# Oracle Secure Backup – Marketplace Image Deployment Guide

Quick guide to setting up Oracle Secure Backup in OCI from the Marketplace

Click or tap to enter a date, Version 2.0 Copyright © 2023, Oracle and/or its affiliates Dropdown Options

### **Purpose statement**

This document provides an overview on how to deploy Oracle Secure Backup from the OCI Marketplace

#### **Disclaimer**

This document in any form, software or printed matter, contains proprietary information that is the exclusive property of Oracle. Your access to and use of this confidential material is subject to the terms and conditions of your Oracle software license and service agreement, which has been executed and with which you agree to comply. This document and information contained herein may not be disclosed, copied, reproduced or distributed to anyone outside Oracle without prior written consent of Oracle. This document is not part of your license agreement nor can it be incorporated into any contractual agreement with Oracle or its subsidiaries or affiliates.

This document is for informational purposes only and is intended solely to assist you in planning for the implementation and upgrade of the product features described. It is not a commitment to deliver any material, code, or functionality, and should not be relied upon in making purchasing decisions. The development, release, and timing of any features or functionality described in this document remains at the sole discretion of Oracle. Due to the nature of the product architecture, it may not be possible to safely include all features described in this document without risking significant destabilization of the code.

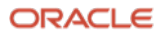

# **Table of contents**

| Purpose statement                                                | 2  |  |  |  |
|------------------------------------------------------------------|----|--|--|--|
| Disclaimer                                                       | 2  |  |  |  |
| Introduction                                                     | 4  |  |  |  |
| Deploying the Oracle Secure Backup Image                         | 4  |  |  |  |
| First Login                                                      | 5  |  |  |  |
| Creating Cloud Storage Devices                                   | 8  |  |  |  |
| Creating the OSB Authentication Object                           | 8  |  |  |  |
| Creating the Cloud Storage Device                                | 9  |  |  |  |
| OCI Networking Configuration for Oracle Secure Backup            |    |  |  |  |
| Updating VCNs (Virtual Cloud Networks) to open TCP ports for OSB |    |  |  |  |
| traffic                                                          | 12 |  |  |  |
| Updating firewall settings for all instances                     | 13 |  |  |  |
| Protecting Hosts across multiple compartments                    | 13 |  |  |  |
| Dataflow for the backup                                          | 14 |  |  |  |
| Web tool                                                         | 14 |  |  |  |
| Ansible Playbooks                                                | 15 |  |  |  |
| Customizing the Ansible inventory file                           | 15 |  |  |  |
| Using the installation playbook                                  | 16 |  |  |  |
| Using the uninstall playbook                                     | 16 |  |  |  |

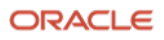

# Introduction

Oracle Secure Backup 18.1 is Oracle's media management solution, it provides centralized backup management for heterogeneous file systems and the Oracle Database to disk, tape, and cloud.

Oracle Secure backup is an enterprise class backup and recovery software that can help to protect your workloads on-premises, in Oracle Cloud Infrastructure (OCI) and in hybrid environments. OSB can backup compute nodes and databases and comes with built in features such as encryption, compression and many more. OSB can use OCI object storage buckets as backup target.

The OSB marketplace image allows you to quickly deploy and configure an OSB admin server in your OCI environment. The image comes bundled with Ansible playbooks that automate the process of deploying OSB media agent or client software to target compute nodes.

Oracle Secure Backup is a licensed product, this is a BYOL (Bring Your Own License) image, so you need to obtain the appropriate licenses. Contact your Oracle License Sales Representative for more information.

## **Deploying the Oracle Secure Backup Image**

| Version                  |      | BYOL                                                    |
|--------------------------|------|---------------------------------------------------------|
|                          |      | DICL                                                    |
| 18.1.0.2.0 Marketpl      | la 🗘 | (Bring your own license)                                |
| Compartment              |      | There are additional fees for the infrastructure usage. |
| BRPM                     | 0    |                                                         |
| oradbclouducm (root)/BRF | PM   |                                                         |

The actual image deployment process is simple and guided. Select the latest version and the compartment in which you want to deploy the Oracle Secure Backup Admin Serve and click "Launch Instance.

The rest of the process is identical to provisioning a new OCI Compute Instance. Assign a name, confirm the compartment, and select the Availability Domain of your choice.

| CRACLE Cloud                                                           | Cloud Classic >       | Search resources, services, documentat       | ion, and Marketplace              |          |
|------------------------------------------------------------------------|-----------------------|----------------------------------------------|-----------------------------------|----------|
| Create compute in                                                      | stance                |                                              |                                   |          |
| Create an instance to deploy and run<br>Name<br>MyOSB                  | applications, or save | as a reusable Terraform stack for creating a | n instance with Resource Manager. |          |
| Create in compartment<br>BRPM<br>oradbclouduom (root/BRPM              |                       |                                              |                                   | 0        |
| Placement<br>The availability domain helps dete<br>Availability domain | rmine which shapes a  | are available.                               |                                   | Collapse |
| AD 1<br>OUGC:US-ASHBURN-AD-1                                           | ~                     | AD 2<br>OUGC:US-ASHBURN-AD-2                 | AD 3<br>OUGC:US-ASHBURN-AD-3      |          |

Continue the guided process selecting the shape of the instance, and the networking parameters. For OSB to communicate properly with the client hosts, a set of ports (or all ports) must be opened. The "OCI Networking Configuration for Oracle Secure Backup" section below provides more information on OSB Networking requirements about VCN and local host firewall configurations.

Next add the ssh public key or create a new key pair. Again, this is a standard procedure when deploying new compute instances in OCI.

When the deployment completes, you are ready to log in to your OSB Admin Server

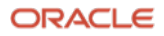

#### **First Login**

Connect to the new OSB Admin Server via ssh using the keys you supplied previously using the oci user.

Once you login, you are greeted with following message:

```
Welcome to Oracle Secure Backup marketplace deployment.
Press enter to continue setup. If you abort this, you
need to run the setup manually.
```

You can press any key to continue with the setup. If you abort the setup process, you can logout and re-login and setup will start again.

After continuing with the setup, OSB loads required binaries and creates some configuration files. The software is installed at the default location of "/usr/local/oracle/backup".

After the OSB software is loaded, you are presented with following prompt to specify the role for the current compute node.

```
Loading of Oracle Secure Backup software is complete.

Choose from one of the following options. The option you choose defines

the software components to be installed.

Configuration of this host is required after installation is complete.

You can install the software on this host in one of the following ways:

(a) administrative server and client

(b) client

If you are not sure which option to choose, please refer to the Oracle

Secure Backup Installation Guide. (a or b) [a]? :

Public IP addrese: 129 213 52
```

As we are setting up an OSB admin server, specify "a" and press enter to continue with the setup.

OSB performs an initialization process and prompts you to specify an email for the "admin" user. OSB uses this email to send job summaries and other alerts.

```
You should now enter an email address for the Oracle Secure Backup 'admin'
user. Oracle Secure Backup uses this email address to send job summary
reports and to notify the user when a job requires input. If you leave this
blank, you can set it later using the obtool's 'chuser' command.
Please enter the admin email address: test@osbmail.com
```

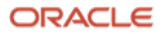

The next prompt asks you to specify if want to change any advanced setting. For this setup, we do not need to modify any advanced configuration. Press "enter" to continue with setup.

```
Please enter the admin email address: test@osbmail.com
Do you want to change any advanced settings? (y or n) [n]:
```

The last two prompts ask you to specify the keystore and admin password.

The keystore password is used to encrypt the backup data encryption keys. It is important to specify a strong password for this. The admin password is used to login and manage the OSB domain. Refer to the OSB Administrator's Guide to understand more about keystore and password management.

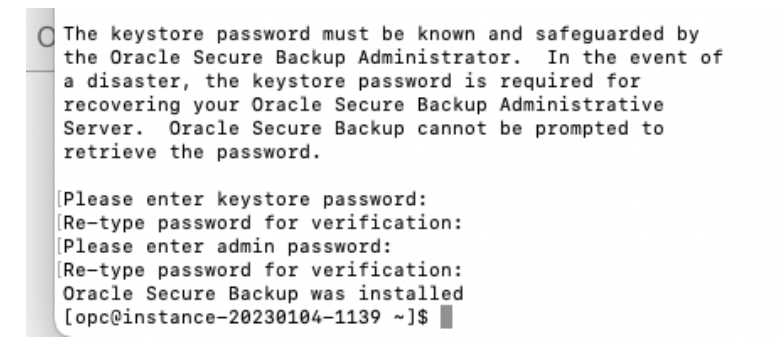

After you specify the passwords, the installation process completes and shows a message indicating Oracle Secure backup was successfully installed.

You can run the following command to verify that OSB services are up and running as desired.

```
[[opc@instance-20230104-1139 ~]$ ps -eaf | grep obs
root 17404 1 3 17:28 pts/0 00:00:00 observiced -s
root 17408 17404 0 17:28 pts/0 00:00:00 /usr/local/oracle/backup/etc/obscheduled
opc 17582 16466 0 17:28 pts/0 00:00:00 grep --color=auto obs
[opc@instance-20230104-1139 ~]$
```

Now, you can login and use OSB commands to perform backup and other tasks.

Launch the "obtool" Command Line Interface to manage OSB.

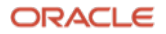

The following screenshot shows the long listing of host.

```
[[opc@instance-20230104-1139 ~]$ obtool -u admin
 Password:
 ob> lshost -l
 instance-20230104-1139:
     Access mode:
                             OB
                             instance-20230104-1139.subnet09211721.vcn09211721.oraclevcn.com
     IP names:
    Disable RDS:
                             not set (system default)
                             not set (global policy)
     TCP/IP buffer size:
     S/w compression:
                             (not set)
                             aes192
     Algorithm:
     Encryption policy:
                             allowed
     Rekey frequency:
                             1 month
     Key type:
                             transparent
     In service:
                             yes
     Roles:
                             admin, client
     Trusted host:
                             yes
     Certificate key size:
                             3072
     UUID:
                             20f49ac8-6e83-103b-b444-0200170d9482
 ob>
```

The marketplace OSB image comes bundled with "Ansible" playbooks and required dependent software to help you deploy OSB on client and media server. The Ansible playbooks are located in the osb\_playbooks directory which contains a readme file with instructions on how to use them.

```
[[opc@instance-20230104-1139 ~]$ ls -lR
.:
total 0
C drwxrwxr-x. 2 opc opc 53 Dec 7 17:36 osb_home
drwxrwxr-x. 2 opc opc 66 Dec 7 17:51 osb_playbooks
./osb_home:
total 104796
-rw-r--r-. 1 opc opc 107308880 Dec 7 17:36 osb_18.1.0.2.0_linux.x64_mkt_120722.zip
./osb_playbooks:
total 20
-rw-r--r-. 1 opc opc 727 Dec 7 17:51 hosts
-rw-r--r-. 1 opc opc 6044 Oct 28 11:49 osb_install_linux.yml
-rw-r--r-. 1 opc opc 5192 Oct 28 11:50 Readme.txt
[opc@instance-20230104-1139 ~]$
```

At this point the Admin Server is ready!

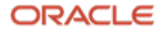

# **Creating Cloud Storage Devices**

Before you can create a target Cloud Storage Device you must have at least a Media Server in your Domain. You can add the Media Server Role to the Domain Admin Server by running the following command:

#obtool chhost --addrole mediaserver <hostname>

Oracle Secure Backup uses Object Storage to store your backups. Object Storage Buckets are configured in Oracle Secure Backup as Cloud Devices.

A Cloud Storage Device is an OSB object representing an OCI Object Storage target. Each Cloud Storage Device is associated with only one Bucket, and the Bucket must be reserved for OSB usage. Multiple Cloud Storage Devices can be created in OSB.

To create the first Cloud Storage Device perform the following steps:

- Identify the region, compartment, and the user account (with appropriate privileges) to be used to access your Object Storage Bucket(s).
- Create a new ssh key pair, or use an existing one
- Create the OSB Authentication Object
- Create the Cloud Storage Device(s)

You must choose the region your buckets will be located in and identify the compartment to use. It is recommended to create the buckets in the same region where your clients reside. If the environment is distributed in different regions, create at least a media server per region so the data do not travel across regions. You must make a note of the tenancy, compartment, and user OCIDs as you will need them later on. You also need to identify the storage namespace for your tenancy. You can find the storage namespace on the OCI console in your tenancy properties.

#### **Creating the OSB Authentication Object**

The first step in configuring OSB to access the OCI Object Storage Service is to create the OSB Authentication Object that will store the authentication information. To do this you can use the OSB Web interface or the obtool mkauth command.

#### This is the syntax for the mkauth obtool command

```
#obtool mkauth -t oci
[--comment/-c <comment>]
    {--fingerprint/-f <key-finger-print>}
    [--iddomain/-d <identity-domain>]
    [--inputcomment/-i]
    {--keyfile/-k <key-file-path>}
    {--tenancyocid/-o <tenancy-ocid>}
    [--url/-r <cloud-url>]
    {--userocid/-u <user-ocid>}
    <authobj-name>
```

8 Oracle Secure Backup – Marketplace Image Deployment Guide / Version 2.0
 Copyright © 2023, Oracle and/or its affiliates / Public

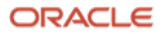

```
For example:
#obtool mkauth --type oci \
--fingerprint 3f:6e:a8:df:39:b6:5d:e0:51:fd:33:b6:54:b2:32:8d \
--tenancyocid ocid1.tenancy.oc1..aaaaaaaaj4ccq454di45442s5x7ufvmmojd24smd4xwxyv3gda \
--keyfile /home/opc/.ssh/mykey.key \
--url "objectstorage.us-ashburn-1.oraclecloud.com" \
--userocid ocid1.user.oc1..aaaaaaaav3hetqe35pkl5ds4fuu2nmffgfdxpoxesdfxxpw2oj67xxx \
--iddomain "mynamespace" \
myauthobj
```

You can create multiple authentication objects to use different accounts if needed. You can use the lsauth command to list the authentication objects in your OSB domain:

```
#obtool lsauth -long
```

myauthoci:

| Туре:            | oci                                                 |
|------------------|-----------------------------------------------------|
| Tenancy ocid:    | ocid1.tenancy.oc1xxxxxxxxxxxxxxxxxxxxxxxxxxxxxxxxxx |
| User ocid:       | ocidl.user.oclaaaaaaa.yyyyyyyyyyyyyyyyyyyyyyyyyyyy  |
| Key fingerprint: | e3:2b:c1:22:cf:3c:32:ed:30:a2:35:26:d6:8a:f9:09     |
| Identity domain: | mynamespace                                         |
| URL:             | objectstorage.us-ashburn-1.oraclecloud.com          |
| UUID:            | 55699aaa-5fe2-1037-b5bb-fa163e0eda8f                |

#### **Creating the Cloud Storage Device**

Once the authentication object is created, we are ready to create the first cloud device. Before doing that, you must decide the storage tier you want to use. There are three tiers available in OCI Object Storage:

- Standard: For frequently used data, or data that you want to be always immediately available for restore. This is the most expensive storage tier. There are no storage costs associated with downloading data from Standard tier buckets. The storage charges are only based on consumed capacity.
- 2. Infrequent Access: For infrequently accessed data, this is less expensive than the Standard tier and data is also immediately available for restore, but in addition to the consumed capacity charges there are also costs associated with the volume of data downloaded from the buckets. There is a minimum 31-day retention. If you delete objects before the 31 days has passed, you will still be charged for 31 days.
- Archive: This is the least expensive tier and storage charges are capacity based only, but there is a delay of at least 1-hour before data are ready for download, so restores will be delayed. Also, there is a 90-day minimum retention in this tier.

Once you have identified all the information you need you can use the mkdev obtool command to create the Cloud Device in your OSB Domain

```
ob> obtool mkdev -t cloudstorage
--mediaserver <media server host name>
--storageclass <storage tier>
--inservice
--container <bucket name, the bucket will be created>
--concurrentjobs <number of concurrent jobs allowed to use this device>
--authobj <authentication object name>
--servicetype oci
--compartment <compartment OCID>
<Cloud Device Name>
```

#### For Example:

```
ob> obtool mkdev -t cloudstorage \
--mediaserver osb-ms-2 \
--storageclass infrequentaccess \
--inservice \
--container mynewbucket \
--concurrentjobs 10 \setminus
--authobj myauthobj \
--servicetype oci \
--compartment ocidl.compartment.ocl..aaaaaaxslr4ksberu67gdfssd5iljdmydfolgfygwdpnrq \
myclouddevice
```

#### Once the Cloud Storage Device is created, you can list it using "Isdev" command as below

```
ob> lsd -l cloud
myclouddevice:
    Device type:
                           cloud storage
    Enable checksum:
                            (system default)
    In service:
                            yes
    Debug mode:
                             no
    Capacity:
                             (not set)
    Consumption:
                             0
                             (system default)
    Free space goal:
    Concurrent jobs:
                             1
    Blocking factor:
                             (default)
    Max blocking factor: (default)
    UUID:
                             5bbef4ae-5fe2-1037-b5bb-fa163e0eda8f
10 Oracle Secure Backup – Marketplace Image Deployment Guide / Version 2.0
```

Copyright © 2023, Oracle and/or its affiliates / Public

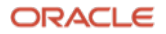

| Attachment 1:    |                    |
|------------------|--------------------|
| Host:            | osb-ms-2           |
| Staging:         | no                 |
| Container:       | mynewbucket        |
| Storage class:   | infrequentaccess   |
| Identity domain: | mystoragenamespace |
| Segment size:    | (system default)   |
| Streams per job: | (system default)   |
| Service type:    | oci                |
| Auth object:     | myauthobject       |

At this point, device is ready to be used for the backup and restore.

| NOTE: | The bucket specified in the mkdev command must not exist, it will be created.                     |
|-------|---------------------------------------------------------------------------------------------------|
|       | The Concurrent Jobs value determines the number of OSB licenses required. The default value is 1. |

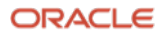

# **OCI Networking Configuration for Oracle Secure Backup**

## Updating VCNs (Virtual Cloud Networks) to open TCP ports for OSB traffic

Before deploying the OSB agents to the clients, you will need to update the VCN settings to allow TCP traffic between the VMs. You can choose to open all the ports for internal traffic or only select a limited set of ports as described below. The ports must be opened both at the VCN/Security Lists level and on the local firewall on each compute instance that you want to protect with OSB.

- 1. Select from main menu Networking -> Virtual Cloud Networks
- 2. Select the VCN for which you created instances
- 3. Select the appropriate subnet
- 4. Select "Default Security List"
- 5. Add ingress rule
  - a. Source type "CIDR"
  - b. Source CIDR "10.0.0/24" ← Specify the CIDR you are using
  - c. IP Protocol "TCP"
  - d. All ports

| 📥 Oracle Cloud Infrastructure 🛛 🗙 🧧 | +                                    |                                         | -                     |                                       |               |                    |               |                                                                    |                                          |
|-------------------------------------|--------------------------------------|-----------------------------------------|-----------------------|---------------------------------------|---------------|--------------------|---------------|--------------------------------------------------------------------|------------------------------------------|
| (←) ୯ û                             | 🛈 🗑 🔒 https://console.us-phoeni      | ix-1.oraclecloud.com/networking/vons/oc | d1.vcn.oc1.phr.asasas | aaeqiynorrvahvjqk6nfegvteq5ssrjbuf5su | anvbbokorywje | ☆ <                | Search        |                                                                    | II\ 🚭 🗉 📽 ≡                              |
|                                     |                                      |                                         |                       |                                       |               |                    |               | $\bigcirc$ US West (Phoenix) $\checkmark$                          | ∆ ⊘ 🛡 🖨 O                                |
| Networking + Virtual Cloud Network  | is » vcn20190624165406 » Security Li | ist Details                             |                       |                                       |               |                    |               |                                                                    |                                          |
|                                     | Default Sec                          | Add Ingress Rules                       |                       |                                       |               |                    | cancel        |                                                                    |                                          |
|                                     | Instance traffic is controlled i     | Allows TCP traffic for ports: all       |                       |                                       |               |                    | -             |                                                                    |                                          |
| SL.                                 | Move Resource Add To                 | SOURCE TYPE                             | SOURCE CIDR           |                                       |               | IP PROTOCOL (j)    |               |                                                                    |                                          |
|                                     | Security List Information            | CIDR 0                                  | Example: 10.0.0.0     | M16                                   |               | TCP                | 0             |                                                                    |                                          |
| AVALAR F                            | OCID:                                | SOURCE PORT RANGE OPTIONAL              |                       | DESTINATION PORT RANGE                | OPTIONAL ()   |                    |               |                                                                    |                                          |
| ATTAC BALL                          | Created: Mon, Jun 24,                | AI                                      |                       | AI                                    |               |                    | _             |                                                                    |                                          |
|                                     |                                      | EXEMPLE: 00, 20-22                      |                       | EXEmple: 00, 20-22                    |               |                    | _             |                                                                    |                                          |
|                                     |                                      |                                         |                       |                                       |               | + Additional Ingre | ess Rule      |                                                                    |                                          |
| Resources                           | Ingress Rul                          | Add ingress Rules Cancel                |                       |                                       |               |                    |               |                                                                    |                                          |
| Ingress Rules (3)                   | Add Ingress Rules                    | Edit Remove                             |                       |                                       |               |                    |               |                                                                    |                                          |
| Egress Rules (1)                    | Stateless - S                        | ource                                   | IP Protocol           | Source Port Range                     | Destination   | n Port Range       | Type and Code | Allows                                                             |                                          |
|                                     | □ No 0.                              | .0.0.0/0                                | TCP                   | AI                                    | 22            |                    |               | TCP traffic for ports: 22 SSH R                                    | emote Login Protocol                     |
|                                     | □ No 0.                              | .0.0.0/0                                | ICMP                  |                                       |               |                    | 3, 4          | ICMP traffic for: 3, 4 Destinatio<br>ntation Needed and Don't Frag | n Unreachable: Fragme<br>gment was Set   |
|                                     | 🗌 No 11                              | 0.0.0.0/24                              | TCP                   | AI                                    | Ali           |                    |               | TCP traffic for ports: All                                         |                                          |
|                                     | 0 Selected                           |                                         |                       |                                       |               |                    |               | Sho                                                                | wing 3 litems $\langle$ Page 1 $\rangle$ |
|                                     |                                      |                                         |                       |                                       |               |                    |               |                                                                    |                                          |

- 6. Add Egress Rule
  - a. Source type "CIDR"
  - b. Source CIDR "0.0.0/0"
  - c. IP Protocol "TCP"
  - d. All ports

|                                    |                                                  | ix-1.oraclecloud.com/networking/vons/ocid                    | d1.von.oc1.phx.asasas | aaeqiyncmvahvjqk6nfegvteqSss              | bufSsuwnvbbokoryn  | ije: 回合 C       | , Search      |                            | II\ 4          |            |
|------------------------------------|--------------------------------------------------|--------------------------------------------------------------|-----------------------|-------------------------------------------|--------------------|-----------------|---------------|----------------------------|----------------|------------|
|                                    |                                                  |                                                              |                       |                                           |                    |                 |               | Q US West (Phoenix)        | ~ A @          | 0          |
| Networking > Virtual Cloud Network | s » vcn20190624165406 » Security La              | ist Details × Egress Rules                                   |                       |                                           |                    |                 |               |                            |                |            |
|                                    | Default Sec                                      | Add Egress Rules                                             |                       |                                           |                    |                 | cancel        |                            |                |            |
|                                    | Instance traffic is controlled t                 | Egress Rule 1                                                |                       |                                           |                    |                 | _             |                            |                |            |
| ( SL                               | Move Resource Add Ta                             | Alows TCP traffic for ports: all STATELESS  DESTINATION TYPE | DESTINATION COR       |                                           |                    | IP FROTOCOL (1) |               |                            |                |            |
|                                    | Security List Information                        | CDR \$                                                       | Example: 10.0.0.0     | 1/16                                      |                    | ТСР             | •             |                            |                |            |
| AMALABLE                           | OCID:paugrq <u>Show</u><br>Created: Mon, Jun 24, | SOURCE PORT RANGE OPTIONAL ()<br>All<br>Examples: 89, 28-22  |                       | DESTINATION PO<br>All<br>Examples: 80, 23 | T RANGE OPTIONAL ( | D               |               |                            |                |            |
| Resources                          | Egress Rule                                      | Add Egress Rules Cancel                                      |                       |                                           |                    | + Additional Eg | ress Rule     |                            |                |            |
| Ingress Rules (3)                  | Add Egress Rules                                 | Edt Remove                                                   |                       |                                           |                    |                 |               |                            |                |            |
| Egress Rules (1)                   | Stateless - De                                   | estination                                                   | IP Protocol           | Source Port Range                         | Destinat           | ion Port Range  | Type and Code | Allows                     |                |            |
|                                    | NO 0.                                            | .0.0.0/0                                                     | TCP                   | Al                                        | Al                 |                 |               | TCP traffic for ports: All |                |            |
|                                    | 0 Selected                                       |                                                              |                       |                                           |                    |                 |               |                            | Showing 1 Item | < Page 1 > |
|                                    |                                                  |                                                              |                       |                                           |                    |                 |               |                            |                |            |

12 Oracle Secure Backup – Marketplace Image Deployment Guide / Version 2.0 Copyright © 2023, Oracle and/or its affiliates / Public

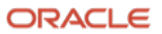

You can choose to restrict traffic to limited ports. If you decide to limit the ports you open, please follow the following guidelines.

- Port 400 and port 10000 must be open for OSB control messages to flow through different hosts
- Whatever range you open for the data communication, please make sure you set the same range on all clients and media servers for open ports for application at OS level. The OSB Admin Server deployed via the Marketplace is configured to use the 50000-51000 port range.

#### Updating firewall settings for all instances

You will need to update your firewall settings for all instances to allow TCP traffic over the private network.

For each VM that you need to configure with OSB, please add the following firewall rules

- a. iptables -I INPUT 1 -p tcp -s 10.0.0.0/24 -j ACCEPT
- b. iptables -I OUTPUT 1 -p tcp -s 10.0.0.0/24 -j ACCEPT

This step enables the TCP communication over the private network within the tenancy on all the ports.

You must save these iptables changes to make sure they are persistent over reboot.

If you chose to only open certain ports, in addition to 400 and 10,000, that are mandatory, you need to adapt the iptables command to reflect that.

The Oracle Linux 8 image in OCI is now using firewalld. The following example shows a little script to open a specific set of ports 400, 10,000 and 50,000 to 51,000 on firewalld. This is what is used on the OSB Admin Server

```
#!/bin/bash
0B LOW=50000
0B_HIGH=51000
# Open required ports
sudo firewall-cmd --add-port=400/tcp
                                          --permanent
sudo firewall-cmd --add-port=10000/tcp --permanent
sudo firewall-cmd --add-port=${0B_L0W}-${0B_HIGH}/tcp --permanent
sudo firewall-cmd --reload
# Add OSB low and high ports to /etc/services
echo "ob-daemon-low
                        ${OB_LOW}/tcp
                                            # OSB low port"
                                                                  sudo tee -a /etc/services
echo "ob-daemon-high
                        ${0B_LOW}/tcp
                                            # OSB high port"
                                                                | sudo tee -a /etc/services
```

If you are peering multiple VCNs in your domain, please make sure to add rules for each CIDR range the VCN is going to communicate with. Please see the following screenshot.

| an root@malshah | -test1:/home/opc |                  |             |                                  | - | × |
|-----------------|------------------|------------------|-------------|----------------------------------|---|---|
| [root@mals      | shah-test1       | oncl# intables - |             |                                  |   | ^ |
| Chain TNPI      | IT (policy       | ACCEPT)          |             |                                  |   |   |
| target          | nrot ont         | source           | destination |                                  |   |   |
| ACCEPT          | tcp              | 172.16.0.0/16    | anywhere    |                                  |   |   |
| ACCEPT          | tcp              | 192.168.0.0/16   | anvwhere    |                                  |   |   |
| ACCEPT          | tcp              | 10.0.0.0/24      | anvwhere    |                                  |   |   |
| ACCEPT          | all              | anvwhere         | anvwhere    | ctstate RELATED.ESTABLISHED      |   |   |
| ACCEPT          | all              | anywhere         | anywhere    |                                  |   |   |
| INPUT dire      | ect all ·        | anywhere         | anywhere    |                                  |   |   |
| INPUTZON        | ES_SOURCE        | all anywhere     | anywhere    |                                  |   |   |
| INPUT_ZON       | S all -          | - anywhere       | anywhere    |                                  |   |   |
| DROP            | all              | anywhere         | anywhere    | ctstate INVALID                  |   |   |
| REJECT          | all              | anywhere         | anywhere    | reject-with icmp-host-prohibited |   |   |
| ACCEPT          | all              | anywhere         | anywhere    | state RELATED,ESTABLISHED        |   |   |
| ACCEPT          | icmp             | anywhere         | anywhere    |                                  |   |   |
| ACCEPT          | all              | anywhere         | anywhere    |                                  |   |   |
| ACCEPT          | tcp              | anywhere         | anywhere    | state NEW tcp dpt:ssh            |   |   |
| REJECT          | all              | anywhere         | anywhere    | reject-with icmp-host-prohibited |   |   |
| Chain FORM      | VARD (poli       | cy ACCEPT)       |             |                                  |   |   |
| target          | prot opt         | source           | destination |                                  |   |   |
| ACCEPT          | all              | anywhere         | anywhere    | ctstate RELATED,ESTABLISHED      |   |   |
| ACCEPT          | all              | anywhere         | anywhere    |                                  |   |   |
| FORWARD_d       | irect all        | anywhere         | anywhere    |                                  |   |   |
| FORWARD_IN      | JZONES_SOL       | JRCE all anywher | re anywhe   | re                               |   |   |
| FORWARD_IN      | V_ZONES a        | ll anywhere      | anywhere    |                                  |   |   |
| FORWARD_OL      | JT_ZONES_S       | OURCE all anywhe | ere anywh   | ere                              |   |   |
| FORWARD_OL      | JT_ZONES a       | all anywhere     | anywhere    |                                  |   |   |
| DROP            | all              | anywhere         | anywhere    | ctstate INVALID                  |   |   |
| REJECT          | all              | anywhere         | anywhere    | reject-with icmp-host-prohibited |   | ~ |

#### **Protecting Hosts across multiple compartments**

 Oracle Secure Backup – Marketplace Image Deployment Guide / Version 2.0 Copyright © 2023, Oracle and/or its affiliates / Public

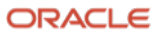

OSB can supports hosts across multiple compartments within the same tenancy and same region. It works the same way as two VCNs that are connected through local peering within the same compartment (as described above). Users must follow the rules of local peering. Follow these steps to configure the environment

- Create VCNs/Subnets/Gateways in different compartments.
- Make sure the CIDR range does not overlap with the VCN you will be peering with.
- Configure local peering between the VCNs you want to make part of OSB domain.
- Configure firewall settings in all the instances that you would want to communicate with

#### **Dataflow for the backup**

In the above setup the data flow for the backup works as per the diagram below.

- Data between client and media server always traverse through the cloud private network
- Data between media server and object storage traverse through the VCN Service Gateway

The diagram shows a single VNC and Subnet. The different OSB components can span multiple VCNs and Subnets if the Security Lists and Routing Tables are configured to allow it.

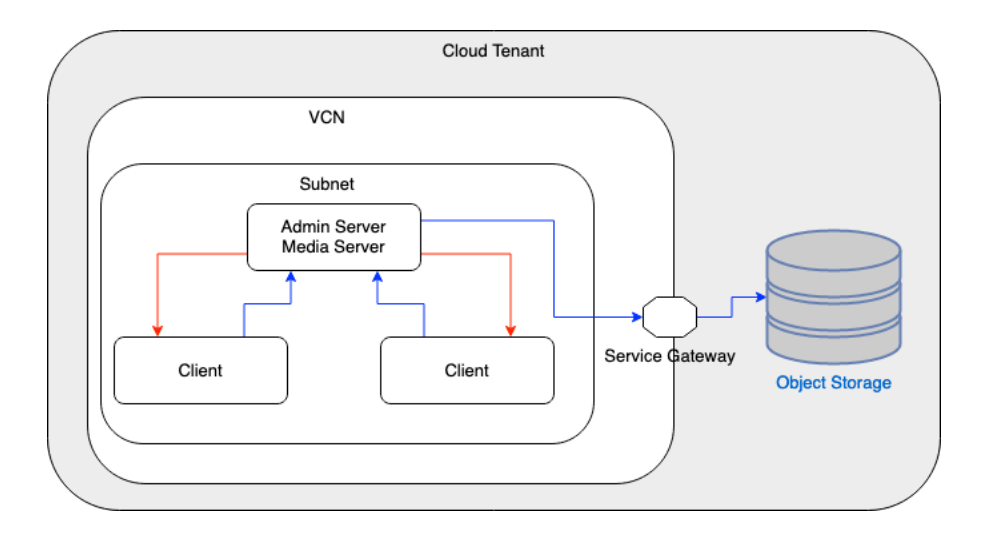

#### Web tool

OSB web tool works within this setup with following settings.

- OSB Admin Server must have port 80 and port 443 open on the firewall settings.
- OCI VCN containing the OSB admin must open incoming traffic on TCP port 80 and 443
- The Web Browser client must be able to connect to the Admin Server on ports 80 and 443

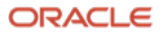

#### **Ansible Playbooks**

These instructions assume SSH passwordless private/public key authentication mechanism setup between controller and other hosts.

#### **Customizing the Ansible inventory file**

The Ansible *hosts* inventory file located in /home/opc/osb\_playbooks must be customized as shown below, before running the playbooks.

# OSB Ansible inventory template
# Variable Section
 [all:vars]
# Mandatory
 ob\_adminhost=<your osb Admin Server hostname here> #OSB admin hostname

ob\_lin\_temp=/home/opc/osb\_home #Local temporary path on the target host where the OSB shiphome will be copied and extracted.

ob\_lin\_shiphomepath=/home/opc/osb\_home/osb\_18.1.0.1.0\_linux.x64\_cdrom201123.zip #Path where OSB shiphome stored on the controller node.

ob lin shiphome=osb 18.1.0.1.0 linux.x64 cdrom201123 #OSB shiphome name

# Optional

ob lin instpath=/usr/local/oracle/backup #Path where OSB software will be installed

up\_var=18.1.0.2.0 #OSB upgrade version (future)

# Ansible related parameters(Mandatory).

ansible\_ssh\_private\_key\_file=<full path of the ssh private key file> #Private key used for SSH passwordless connection between admin server and hosts

# ansible ssh user=osbuser #for connections using ssh authentication

# ansible\_ssh\_pass=osbpwd #for connections using ssh authentication, recommend ansible vault for better security

[Linuxclient] # Enter the hostnames of the hosts where OSB client needs to be installed under this section/group.

<client1 hostname>

<client2 hostname>

<...>

[Linuxmediaserver] # Enter the hosts where OSB mediaserver needs to be installed under this section/group. For smaller environment a single combined admin/media server can be used, in that case this list will be left empty

```
<mediaserver1 hostname>
```

<mediaserver2 hostname>

<...>

[Linuxclient:vars] ob\_role=client # osb host role

[Linuxmediaserver:vars] ob role=mediaserver # osb host role

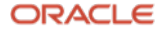

#### Using the installation playbook

This playbook copies the agent software and installs it to clients and media servers and adds them to the OSB Domain

commands are executed from the /home/opc/osb\_playbooks, if not, use the hosts file full pathname

To deploy the OSB software and configure the hosts belonging to Linuxclient group only use the –Limit parameter.

ansible-playbook osb install linux.yml --limit "Linuxclient" -i hosts

If you want to deploy the OSB software to the Linuxmediaserver hosts and configure them as media servers in OSB

ansible-playbook osb install linux.yml --limit "Linuxmediaserver" -i hosts

A single command can be used for deploying both the clients and media servers at once

```
ansible-playbook osb_install_linux.yml --limit "Linuxclient,Linuxmediaserver" -i hosts # OSB will be installed on hosts belonging to the Linuxclient and Linuxmediaserver groups.
```

On successful completion, a summary of installed hosts will be displayed.

During installation, the failure log will be copied to <ob\_lin\_temp>/faillogs/hostname on the admin host, and the client host will be cleaned up.

Failed host details will be stored in the faillogs/Install\_Failed\_Hosts.log file.

#### Using the uninstall playbook

This playbook uninstalls the agent software from clients and media servers and removes them from the OSB Domain

Similarly to the installation example above, you can run the uninstallation playbook for clients only, mediaservers only or both

```
ansible-playbook osb_uninstall_linux.yml --limit "Linuxclient" -i hosts
ansible-playbook osb_uninstall_linux.yml --limit "Linuxmediaserver" -i hosts
ansible-playbook osb_uninstall_linux.yml --limit "Linuxclient,Linuxmediaserver" -i
hosts
```

On successful completion summary of uninstalled hosts will be displayed.

On failure host details will be stored in the faillogs/Uninstall\_Failed\_Hosts.log file.

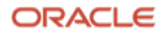

#### **Connect with us**

Call +1.800.ORACLE1 or visit oracle.com. Outside North America, find your local office at: oracle.com/contact.

B blogs.oracle.com

facebook.com/oracle

twitter.com/oracle

Copyright © 2023, Oracle and/or its affiliates. All rights reserved. This document is provided for information purposes only, and the contents hereof are subject to change without notice. This document is not warranted to be error-free, nor subject to any other warranties or conditions, whether expressed orally or implied in law, including implied warranties and conditions of merchantability or fitness for a particular purpose. We specifically disclaim any liability with respect to this document. This document may not be reproduced or transmitted in any form or by any means, electronic or mechanical, for any purpose, without our prior written permission.

This device has not been authorized as required by the rules of the Federal Communications Commission. This device is not, and may not be, offered for sale or lease, or sold or leased, until authorization is obtained.

Oracle and Java are registered trademarks of Oracle and/or its affiliates. Other names may be trademarks of their respective owners.

Intel and Intel Xeon are trademarks or registered trademarks of Intel Corporation. All SPARC trademarks are used under license and are trademarks or registered trademarks of SPARC International, Inc. AMD, Opteron, the AMD logo, and the AMD Opteron logo are trademarks or registered trademarks of Advanced Micro Devices. UNIX is a registered trademark of The Open Group. 0120

Disclaimer: If you are unsure whether your data sheet needs a disclaimer, read the revenue recognition policy. If you have further questions about your content and the disclaimer requirements, e-mail <u>REVREC\_US@oracle.com</u>.

 17 Oracle Secure Backup – Marketplace Image Deployment Guide / Version 2.0 Copyright © 2023, Oracle and/or its affiliates / Public

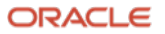